**ON Semiconductor** 

Is Now

# Onsemi

To learn more about onsemi<sup>™</sup>, please visit our website at <u>www.onsemi.com</u>

onsemi and ONSEMI. and other names, marks, and brands are registered and/or common law trademarks of Semiconductor Components Industries, LLC dba "onsemi" or its affiliates and/or subsidiaries in the United States and/or other countries. onsemi owns the rights to a number of patents, trademarks, copyrights, trade secrets, and other intellectual property. A listing of onsemi product/patent coverage may be accessed at www.onsemi.com/site/pdf/Patent-Marking.pdf. onsemi reserves the right to make changes at any time to any products or information herein, without notice. The information herein is provided "as-is" and onsemi makes no warranty, representation or guarantee regarding the accuracy of the information, product factures, availability, functionality, or suitability of its products for any particular purpose, nor does onsemi assume any liability arising out of the application or use of any product or circuit, and specifically disclaims any and all liability, including without limitation special, consequential or incidental damages. Buyer is responsible for its products and applications using onsemi products, including compliance with all laws, regulations and asfety requirements or standards, regardless of any support or applications information provided by onsemi. "Typical" parameters which may be provided in onsemi data sheets and/or by customer's technical experts. onsemi products and actal performance may vary over time. All operating parameters, including "Typicals" must be validated for each customer application by customer's technical experts. onsemi products are not designed, intended, or authorized for use as a critical component in life support systems or any FDA Class 3 medical devices or medical devices with a same or similar classification in a foreign jurisdiction or any devices intended for implantation in the human body. Should Buyer purchase or use onsemi products for any such unintended or unauthorized application, Buyer shall indemnify and hold onsemi and its officers, employees, subsidiari

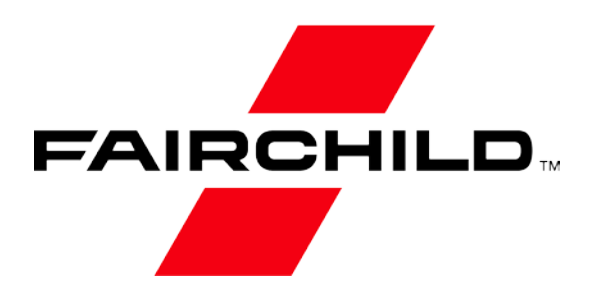

Is Now Part of

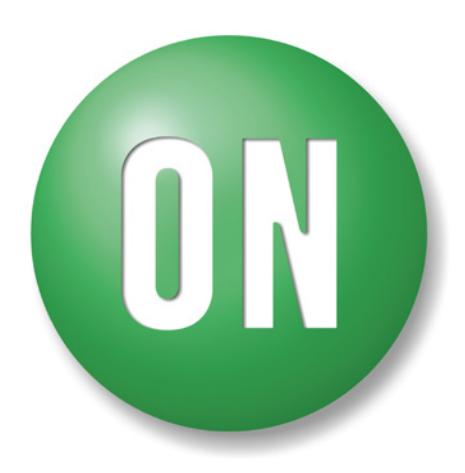

# **ON Semiconductor**®

To learn more about ON Semiconductor, please visit our website at <u>www.onsemi.com</u>

ON Semiconductor and the ON Semiconductor logo are trademarks of Semiconductor Components Industries, LLC dba ON Semiconductor or its subsidiaries in the United States and/or other countries. ON Semiconductor owns the rights to a number of patents, trademarks, copyrights, trade secrets, and other intellectual property. A listing of ON Semiconductor's product/patent coverage may be accessed at www.onsemi.com/site/pdf/Patent-Marking.pdf. ON Semiconductor reserves the right to make changes without further notice to any products herein. ON Semiconductor makes no warranty, representation or guarantee regarding the suitability of its products for any particular purpose, nor does ON Semiconductor assume any liability arising out of the application or use of any product or circuit, and specifically disclaims any and all liability, including without limitation special, consequential or incidental damages. Buyer is responsible for its products and applications using ON Semiconductor dates sheds, regardless of any support or applications information provided by ON Semiconductor. "Typical" parameters which may be provided in ON Semiconductor dates sheds and/or specifications can and do vary in different applications and actual performance may vary over time. All operating parameters, including "Typicals" must be validated for each customer application by customer's technical experts. ON Semiconductor does not convey any license under its patent rights of others. ON Semiconductor products are not designed, intended, or authorized for use on similar classification in a foreign jurisdiction or any devices intended for implantation in the human body. Should Buyer purchase or use ON Semiconductor and its officers, employees, subsidiaries, affliates, and distributors harmless against all claims, costs, damages, and expenses, and reasonable attorney fees arising out or i, directly or indirectly, any blay of blay on build ON Semiconductor and sender with sub unintended or unauthorized use, even if such claim alleges that ON Semico

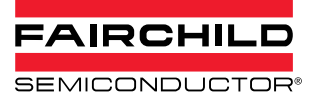

#### www.fairchildsemi.com

# TinyCalc<sup>™</sup> User's Guide (Excel<sup>®</sup> 07 Version)

## Introduction

TinyCalc<sup>TM</sup> is a Microsoft<sup>®</sup> Excel<sup>®</sup>-based calculator created to simplify the design of TinyBuck<sup>TM</sup>-based regulators. TinyBuck<sup>TM</sup> products are integrated synchronous buck regulators with one high-side and one low-side MOSFET and a controller / driver integrated in one 5x6mm molded leadless package (MLP).

The last digit in the part number signifies the current rating of the product. This calculator covers designs with FAN2103, FAN2106, FAN2108, FAN2108, FAN218V04, and FAN218V06 regulators. Regulators with SV in the part numbers have a built-in 5V regulator.

This document describes how to configure Excel 07 so this calculator can work without errors. This guide explains how to use the TinyCalc<sup>™</sup> calculator to choose external components for designs once the input and output conditions are provided.

#### **Video Instructions**

If you would prefer to watch an online video, click on the following link: "TinyCalc Setup Video"

#### Before Opening TinyCalc<sup>™</sup>

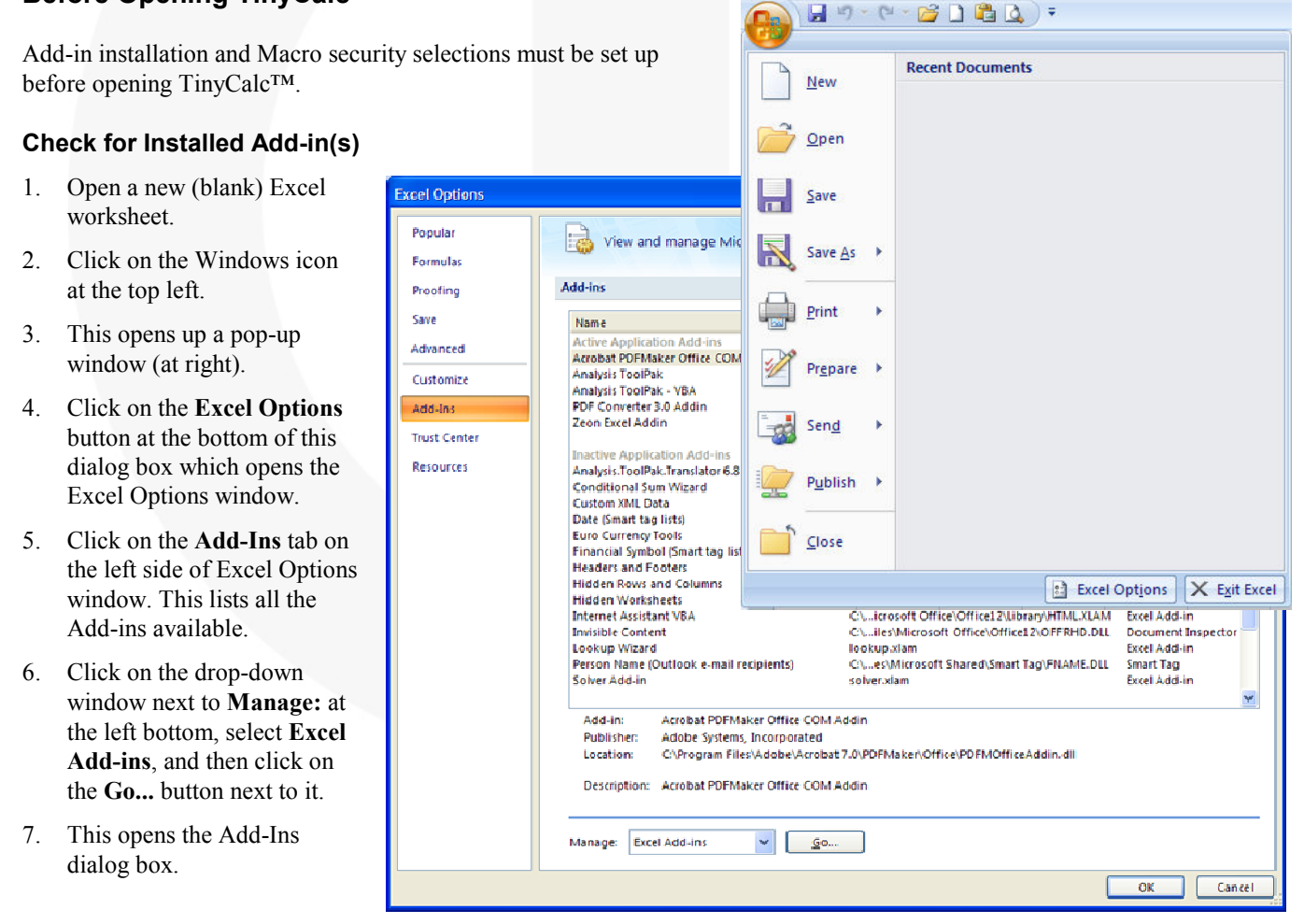

#### APPLICATION NOTE

7.

8.

Close the blank worksheet.

- 8. Select Analysis Toolpak and Analysis Toolpak VBA. Disregard any other add-ins.
- 9. Click **OK** and return to the new worksheet.
- **Note**: If these two add-ins aren't available in the Excel installation, it is necessary to install the complete version of Excel.

#### Set Macro Security to Medium

AN-8022

TinyCalc<sup>™</sup> works by embedding calculations as macros. Excel must be able to run these macros for the application to function, but macros are considered a security risk. Therefore, to run the macros, it is necessary to set your security to medium (vs. high). With the new (blank) worksheet open, follow these steps to set the macro security:

1. Click the Windows icon located at the top left of the screen.

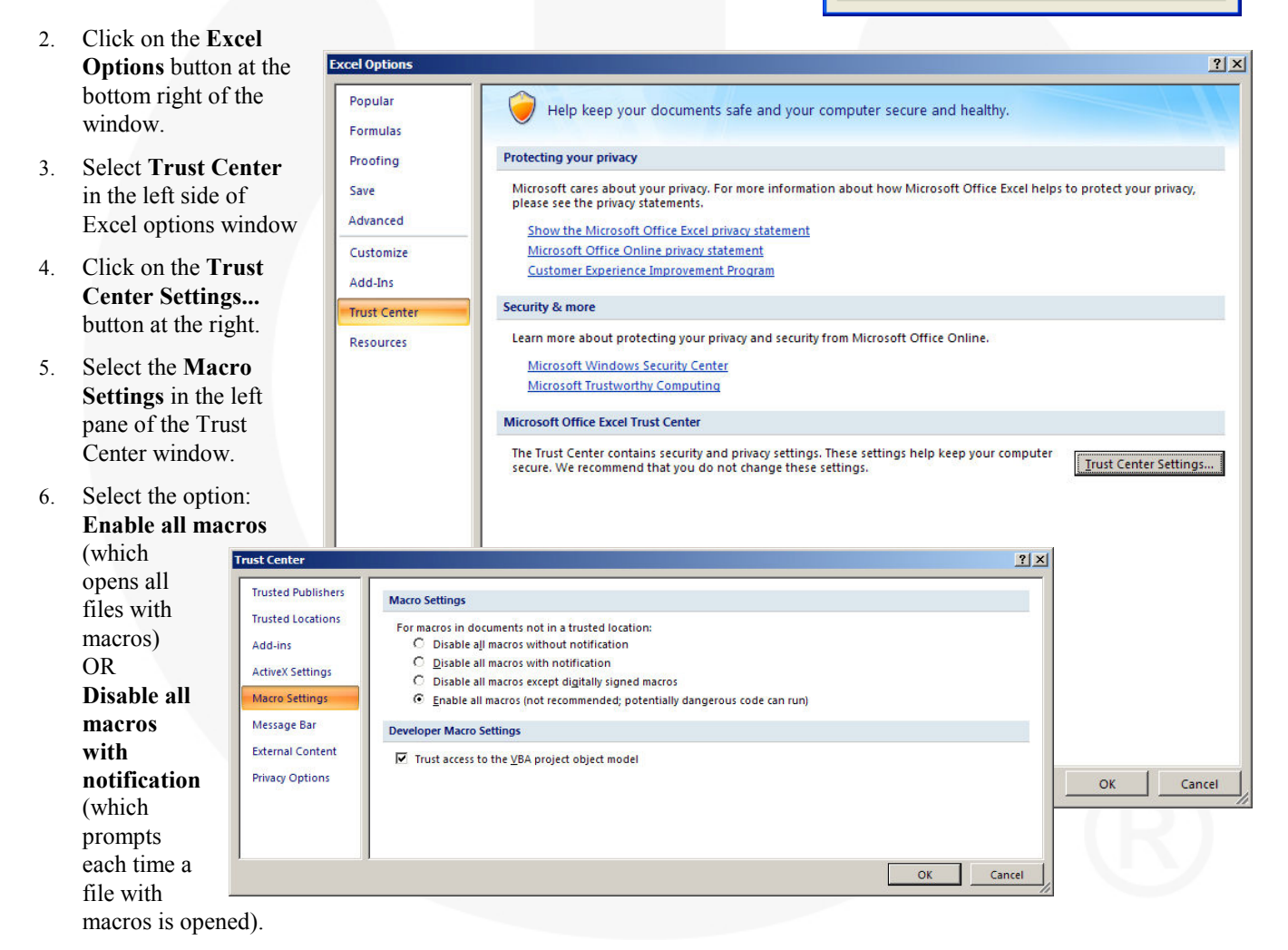

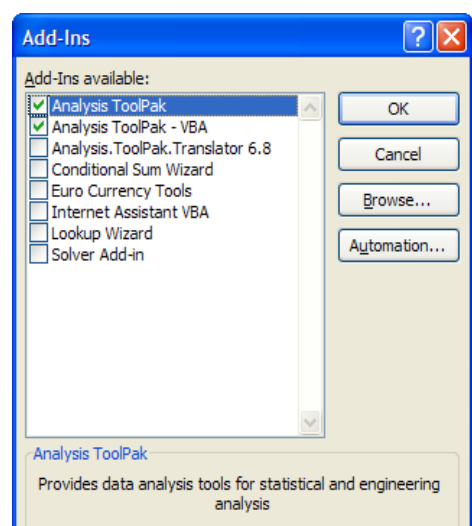

Click **OK** and click **OK** again on the last window open. This returns to the open blank sheet.

# Working with TinyCalc™

- 1. Close any open Excel workbooks or worksheets.
- Open the TinyCalc<sup>™</sup> file delivered with this user guide. (The file name might change based on the revision go to the website to get the latest version of the calculator.)
- 3. If macros are enabled, the file opens without any warning. Skip to step 7.
- 4. If macros are disabled with notification, the file opens with a security warning.
- 5. Click on the **Options...** button.

- 12 E • 1E • 57 Times New Roman ÷ Х I U \* abe X, X' **E E** -R Paste A - E - 2. Í Α · Aa · A A Clipboard 5 Font Paragraph Security Warning Macros have been disabled. Options..
- 6. Select the option **Trust all documents from this publisher** and click **OK**. This closes the security alert and allows the TinyCalc<sup>™</sup> file to open.

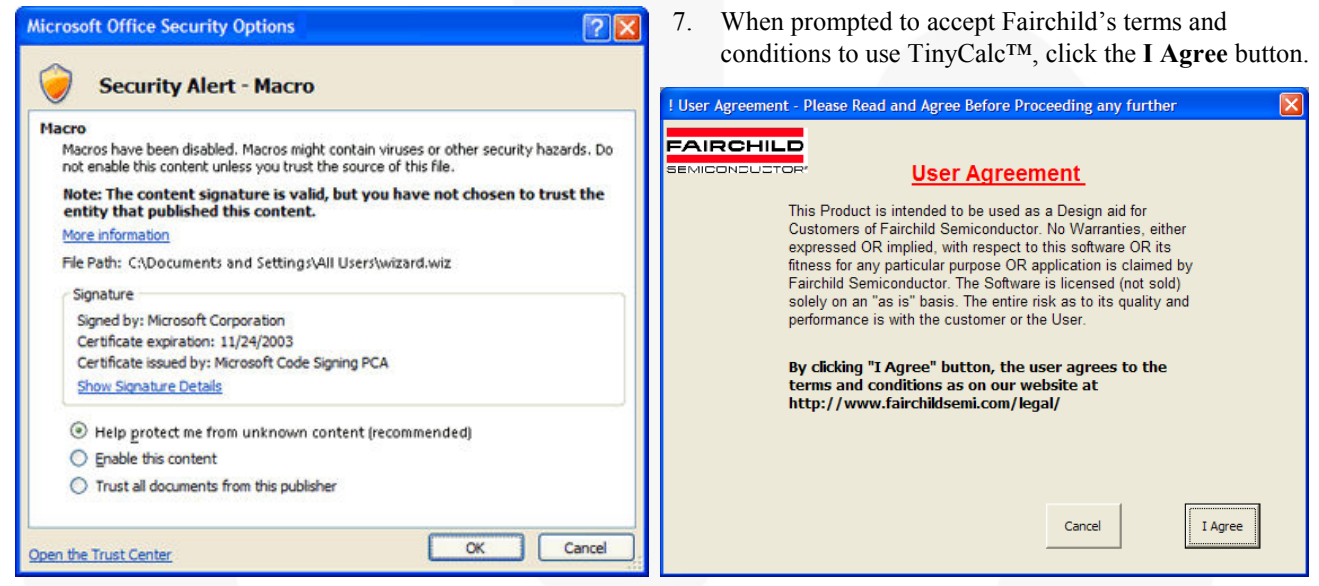

8. In the Select Regular dialog box, select the regulator for your circuit design from the drop-down list and click OK.

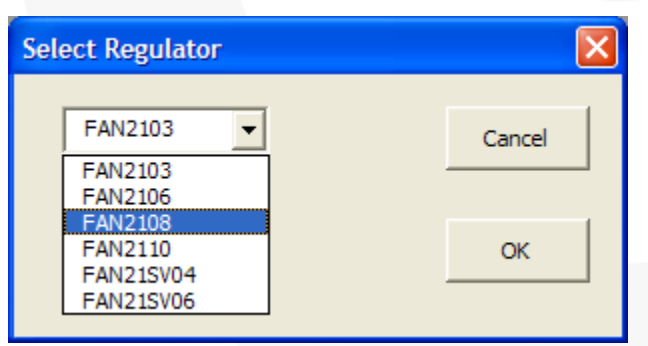

9. Click **OK** to confirm the selection.

| Microsoft Excel           |
|---------------------------|
| You have selected FAN2108 |
| ОК                        |

# TinyCalc<sup>™</sup> User Interface

The figure below is the "Front Page." The numbers from 1 to 7 indicate the order of the steps involved in going through a design. Once you are familiar with this calculator, you can skip to steps as needed by clicking on the appropriate button.

| A1 • A<br>FAIRCHILD<br>SEMICONDUCTOR |                                    | FAN2108 Design                             |                                | About<br>this Design Aid |
|--------------------------------------|------------------------------------|--------------------------------------------|--------------------------------|--------------------------|
|                                      | Welcome / HELP<br>Design Procedure | Design Inputs<br>START HERE                | Output L & C<br>Selection      |                          |
|                                      | 5<br>Loss Estimate                 | Schematic 4<br>& Layout<br>Recommendations | Bode Plots / 3<br>Compensation |                          |
|                                      | 6<br>Bill Of Materials             | 7<br>Print All Design<br>Documents         | Select another<br>Regulator    |                          |
| © Fairchild Semiconductor            |                                    | ,                                          |                                |                          |

Clicking on the **Welcome / Help / Design Procedure** button opens the following dialog box. It is intended to provide firsttime users a brief description of the steps. It is recommended that you read this page when you use the calculator for the first time. Click **OK** to return to the Front Page.

| How to L                              | Ise this Spreadsheet                                                                                                |                                                                                                    | X |  |  |  |  |
|---------------------------------------|----------------------------------------------------------------------------------------------------|----------------------------------------------------------------------------------------------------|---|--|--|--|--|
| Weld                                  | come                                                                                                    |                                                                                                    |   |  |  |  |  |
| Thank<br>the ste<br>some b<br>steps i | you for choosing to use Figs involved in using this s<br>prief descriptions on the built of the same order as the n | airchild products to meet your Power Solution needs.The following are<br>preadsheet to a complete design around TinyBuck regulators. Below are<br>utons you will find in the front page. Please go along with your design<br>umbers below. |   |  |  |  |  |
|                                       | Help Menu                                                                                                    | This Button brought you here - Help Menu.                                                                                                    |   |  |  |  |  |
| 1                                     | Design Inputs                                                                                                    | Input all the Design requirements in the boxes provided. Start the by putting in the values here.                                                                                                    |   |  |  |  |  |
| 2                                     | Output L&C Selection                                                                                                | The calculator provides inital values for L & C. You have a<br>choice to pick your own L & C as well                                                                                                    |   |  |  |  |  |
| 3                                     | Bode Plots/Comp                                                                                                    | This Button takes you to compensation sheet where you can modify the values to get expected close loop gain and phase for the system as a                                                                                                  |   |  |  |  |  |
| 4                                     | Schem & Layout                                                                                                    | function of Frequency.<br>This button takes you to the schematic & Layout guidelines page                                                                                                    |   |  |  |  |  |
| 5                                     | Loss Estimate                                                                                                    | Here, the calculator provides inital estimate on the Losses and<br>efficiency in the system with the components chosen.                                                                                                    |   |  |  |  |  |
| 6                                     | Bill Of Materials                                                                                                   | This button takes you to the bill of materials page for this design                                                                                                    |   |  |  |  |  |
| 7                                     | Print All Design Docs                                                                                               | Here, the calculator provides one button where you can print all the<br>design related documents with one click of a Button, provided all the<br>Inputs are already there                                                                  |   |  |  |  |  |
| s                                     | Gelect another Regulator                                                                                            | This button will open up the regulator selection list again so that another<br>one can be chosen. When a new regulator is chosen please follow the<br>design steps again                                                                   |   |  |  |  |  |
| FA                                    |                                                                                                    | ОК                                                                                                    |   |  |  |  |  |

#### STEP 1 – Design Inputs

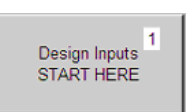

1. Click on the **Design Inputs / START HERE** button.

|   | Input Parameters                                                                                  |     |             |    |  |  |  |  |  |  |
|---|---------------------------------------------------------------------------------------------------|-----|-------------|----|--|--|--|--|--|--|
|   | SEMICONDUCTOR <sup>®</sup><br>Please Enter Input Parameter Values in the Boxes<br>(PWM Mode Only) |     |             |    |  |  |  |  |  |  |
|   | Input Voltage(Min)                                                                                | 10  | Volt        |    |  |  |  |  |  |  |
|   | Input Voltage(Max)                                                                                | 20  | Volt        |    |  |  |  |  |  |  |
|   | Output Voltage                                                                                    | 1.8 | Volt        |    |  |  |  |  |  |  |
|   | Max Load Current(Imax)                                                                            | 3   | Amps        |    |  |  |  |  |  |  |
| 1 | Switching Freq(Fsw)                                                                               | 500 | KHz         |    |  |  |  |  |  |  |
|   | Output Ripple Current(%)                                                                          | 30  | % (Of Imax) |    |  |  |  |  |  |  |
|   | Pk-Pk Ripple Voltage                                                                              | 50  | mVolt       |    |  |  |  |  |  |  |
|   | Max Load Transient                                                                                | 3   | Amps        |    |  |  |  |  |  |  |
|   | Max Output Voltage Step<br>Tolerated                                                              | 50  | mVolt       | ОК |  |  |  |  |  |  |
|   |                                                                                                   |     |             |    |  |  |  |  |  |  |

2. In the Input Parameters dialog box, enter the numbers for each of the design input variables.

#### Notes:

- a. Press the tab key to move to the next field.
- b. If you enter a unsuitable value, an error message appears providing the appropriate range for the parameter. The control remains in the window until an acceptable value is entered. The acceptable range is based on the specifications of the regulator selected.
- 3. After all the values are entered, click **OK**. If all the variables are accepted as valid inputs, the calculator closes and returns to the Front page.

| Microsoft Excel                                      |
|------------------------------------------------------|
| Max Load Current<br>Enter a Number Between 0.1 and 8 |
| ОК                                                   |
| $(\mathbf{R})$                                       |

#### STEP 2 – Output L&C Section

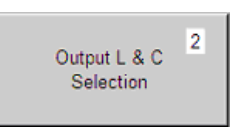

1. Click on the **Output L&C Section** button to open the Select the Right Inductor and Capacitor dialog box. The top two boxes show suggested inductor and capacitor values.

| Select the Right Induc                           | tor and Capa | acitor     |                                      |              |             | ×           |
|--------------------------------------------------|--------------|------------|--------------------------------------|--------------|-------------|-------------|
|                                                  | Suggested    | Inductor   | and Capacitor Values                 | based on P   | arameter    | Inputs      |
| Suggested Inductor<br>Value                      | 3.63         | uH         | Suggested Minimum<br>Capacitor Value | 60.02        | uF          |             |
| Please choose you                                | r Preferred  | Inductor a | and Capacitor Values i               | ncluding the | eir ESRs (I | OCRs) below |
| Inductance                                       | 3.3          | uH         | Bulk Capacitance                     | 0            | uF          | 1           |
| Inductor DCR                                     | 10           | mOhm       | Bulk Cap ESR                         | 0            | mOhm        | Help        |
| Ripple Current<br>with Chosen<br>Inductor(pk-pk) | 0.99         | Amps       | Bulk Cap ESL                         | 0            | nH          |             |
|                                                  |              |            | Net Ceramic Cap<br>Value             | 88           | uF          | ок          |
|                                                  |              |            | Net Ceramic Cap<br>ESR               | 2            | mOhm        |             |
|                                                  |              |            |                                      |              |             |             |

- 2. Enter data for the inductor and capacitors (with combinations) for your design.
  - **Note**: If either of the ceramic OR electrolytic capacitors (bulk) is used alone, put zero (0) for parameters of the capacitor not used. Use only numbers in these boxes.
- 3. After all the values are entered, press **OK** and return to the Front page.

#### STEP 3 – Bode Plots / Compensation

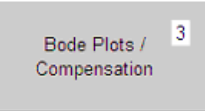

- 1. Click on the **Bode Plots** / **Compensation** button.
- 2. This opens a worksheet where you can select the compensation components required to close the control loop and ensure stable operation of the converter. Before you are given control on this sheet the first time, a message appears informing you that changes affect the bill of materials. This is for your information only.

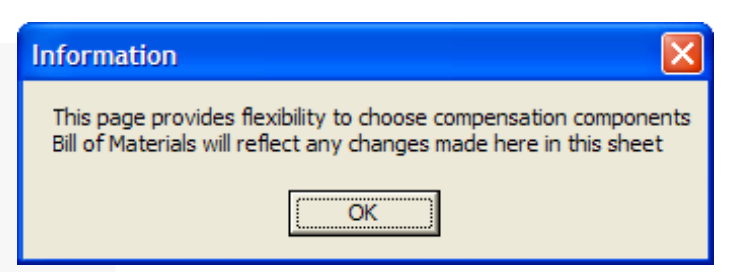

3. Press **OK** to close this window and begin using the worksheet.

There are five columns in this worksheet, with rows 2 and 3 containing numbers. The second column is a set of recommended values corresponding to the component designators in the pictures below the two rows. The third column is where you can modify the numbers and see how the component values change phase margin.

| Parameter /<br>Component Values | Recommended<br>Starter Values | User Chosen<br>Values | Units   | Comments                                                                                                    |                         |
|---------------------------------|-------------------------------|-----------------------|---------|----------------------------------------------------------------------------------------------------|-------------------------|
|                                 | 50                            | 50                    |         | Choose a different crossover frequency if needed. Default<br>value is FSW/10.Choose a number between FSW/12 & FSW/8.<br>Suggested component values in column B change as this | Go to<br>Front Page     |
| Loop Bandwidth                  | 50                            | 50                    | KHZ.    | number changes.                                                                                                    |                         |
| C1                              | 47                            | 47                    | p⊢      |                                                                                                    |                         |
| C2                              | 3,300                         | 3,300                 | pF      | Suggested component values for C1-C3,R1-R3,Rbias & Rramp                                                                                                    | Go To                   |
| C3                              | 5,600                         | 5,600                 | pF      | in column C. Proceed to "Bode Plots" after making changes.                                                                                                    | Schematic               |
| R1                              | 2.490                         | 2.490                 | KΩ      |                                                                                                    |                         |
| R2                              | 3.83                          | 3.830                 | KΩ      |                                                                                                    | Go To                   |
| R3                              | 0.029                         | 0.029                 | KΩ      |                                                                                                    | Bode Plots              |
| Rbias                           | 2.000                         | 2.000                 | KΩ      |                                                                                                    |                         |
| Rramp                           | 169                           | 169                   | KΩ      |                                                                                                    | Print                   |
| Expected Phase Margin           |                               | 73                    | Degrees | With Vin(max)                                                                                                    | this page               |
| Vout                            | 1.796                         | 1.796                 | V       | Expected Vout                                                                                                    |                         |
|                                 |                               |                       |         |                                                                                                    | Copy<br>Data & Pictures |

There are buttons to the right to help you navigate from one sheet to other.

Go to Front Page returns you to the Front Page.

Go to Schematic accesses the typical application schematic for the part (same as step 4 from the Front Page).

Go to Bode Plots accesses graphs based on your component selections and values (see next page).

Print this Page sends the current sheet to the printer of your choice.

**Copy Data & Pictures** saves this data to the Windows clipboard in a picture format for you to paste into any other Microsoft document.

AN-8022

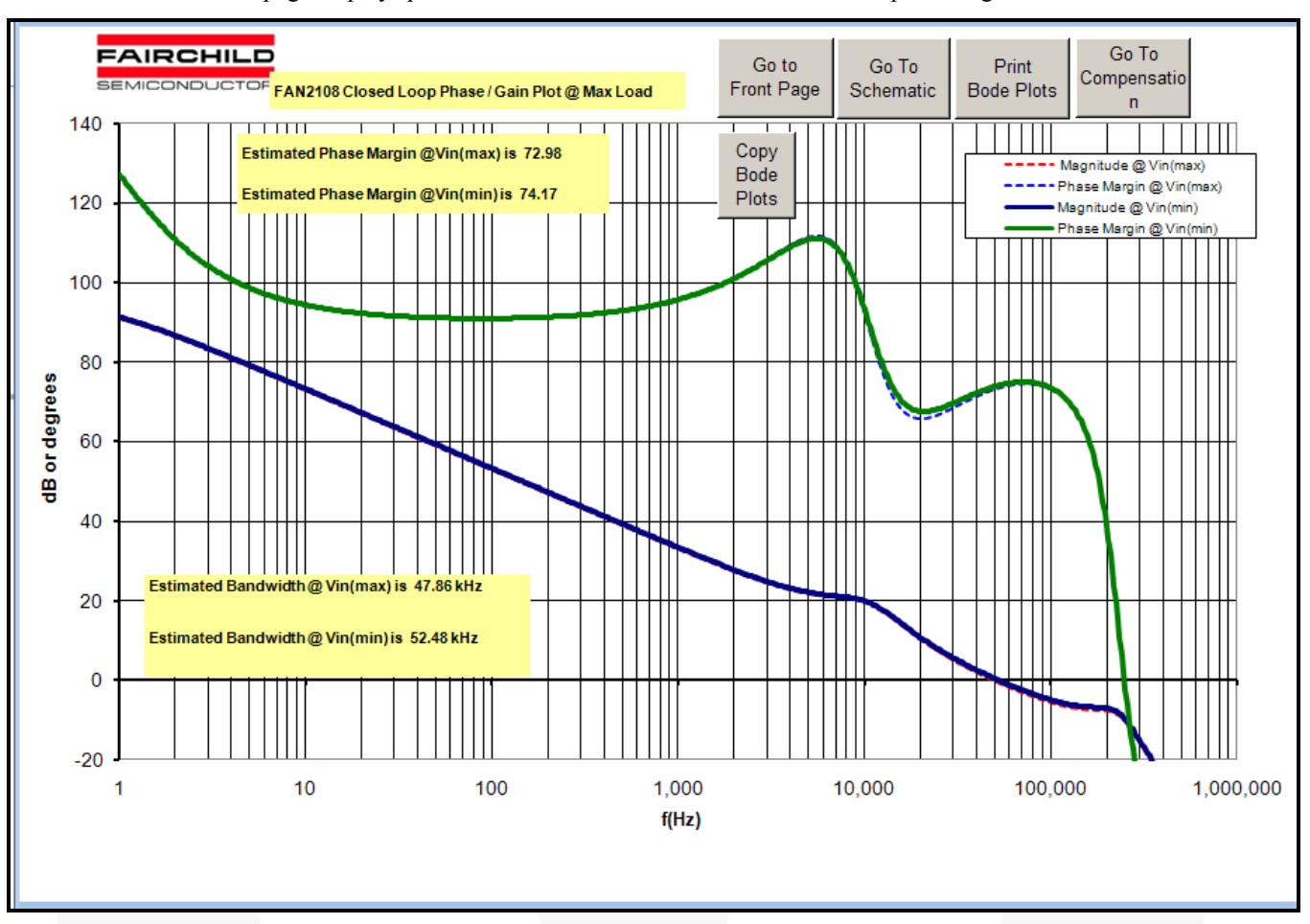

#### The Bode Plots page displays plots for full load at minimum and maximum input voltage conditions.

There are text boxes that display the crossover frequency (bandwidth) and the phase margin for this design. Typically, it is a good idea to have greater than  $60^{\circ}$  of phase margin and bandwidth less than one fifth (1/5) of the switching frequency. Each time you return to this page, the new plot is based on the components selected.

There are buttons along the top to help you navigate from one sheet to other.

Go to Front Page returns you to the Front Page.

Go to Schematic accesses the typical application schematic for the part (same as step 4 from the Front Page).

Go to Compensation allows you to change or adjust any of the component values.

Print Bode Plots sends the current sheet to the printer of your choice.

**Copy Bode Plots** saves the plot to the Windows clipboard in a picture format for you to paste into any other Microsoft document.

#### **STEP 4 – Schematics & Layout Recommendations**

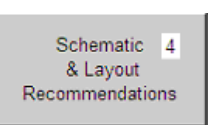

Click on **Schematics & Layout Recommendations** button. The typical application diagram that appears changes based on the controller chosen.

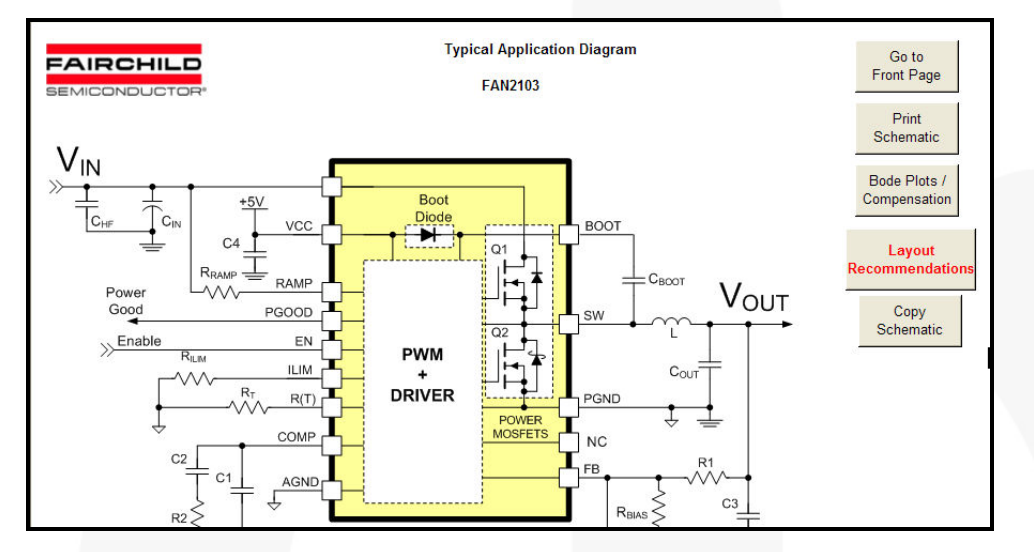

There are buttons at the right to help you navigate from one sheet to other.

Go to Front Page returns you to the Front Page.

**Print Schematic** sends the current diagram to the printer of your choice. All the component designators in the Bill of Material sheet (Step 6) refer to this schematic.

Bode Plots / Compensation allows you to change or adjust any of the component values.

**Layout Recommendations** accesses general recommendation on how to layout switching regulators and provides a copy of the evaluation board layout.

**Copy Schematic** saves the diagram to the Windows clipboard in a picture format for you to paste into any other Microsoft document.

#### STEP 5 –Loss Estimate

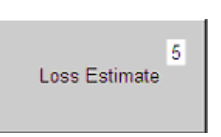

Click on the Loss Estimate button. The calculator estimates efficiency and losses at minimum and maximum input voltage conditions with the load current as a variable at room temperature in chart form.

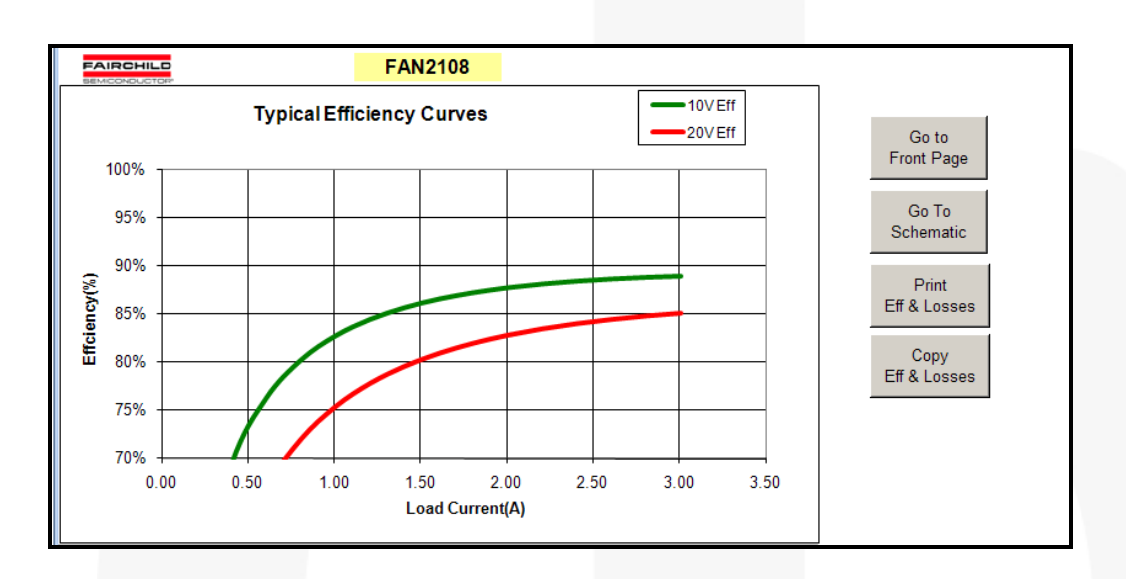

There are buttons at the right to help you navigate from one sheet to other.

Go to Front Page returns you to the Front Page.

Go to Schematic accesses the typical application schematic for the part (same as step 4 from the Front Page).

Print Eff & Losses sends the current charts to the printer of your choice.

**Copy Eff & Losses** saves the charts to the Windows clipboard in a picture format for you to paste into any other Microsoft document.

#### STEP 6 – Bill of Materials

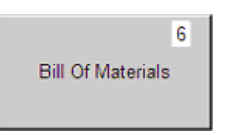

- 1. Click on **Bill of Materials** button.
- 2. A dialog box that appears to make sure that you don't jump into this section without entering right values for the inductor and output capacitor. Press **OK** to proceed to the Bill of Materials worksheet or **Cancel** to return to the Front Page.

| Check!                                                                                        | ×      |
|-----------------------------------------------------------------------------------------------|--------|
| Please make sure all the data is entered and L & C ch<br>Compensation values OK?<br>Continue? | iosen! |
| OK Cancel                                                                                     |        |

This sheet provides all the component values needed to build the design according to your selections and entered values. This sheet includes any changes made in the "compensation" components as well as the inductor and output capacitors. There are a few component manufacturers links for capacitors and inductors to help you find the right parts.

| FAIRC             | HILD        |        |     | On the Only smaller                                  | Dia DOM                         | Go to                   | Сору               |               |   |
|-------------------|-------------|--------|-----|------------------------------------------------------|---------------------------------|-------------------------|--------------------|---------------|---|
| SEMICONIC         |             |        |     | Go to Schematic                                      | Go to Schematic Philit BOW      |                         | BOM                |               |   |
| BEIVICONE         | OCIOR       | 11-14- | OTV | DEADDIDTION                                          |                                 | Manufa sturen Links     |                    |               | _ |
| REF               | 54110400    | Units  | QIY | DESCRIPTION                                          |                                 | Man                     | Manufacturer Links |               |   |
| 01                | FAN2108     | IC     | 1   | IC, FAN2108, MLP5X6                                  |                                 | Fairchild Semiconductor |                    |               |   |
| C1                | 47.00       | pF     | 1   | 5% NPO                                               |                                 | Generic                 |                    |               | _ |
| C2                | 3.30        | nF     | 1   | 10% X7R                                              |                                 | Generic                 |                    |               |   |
| C3                | 5.60        | nF     | 1   | 10% X7R                                              |                                 | Generic                 |                    |               |   |
| C4                | 1           | uF     | 1   | 1.0uf, 10V, X5R                                      |                                 | Generic                 |                    |               |   |
| C6                | TBD         | pF     | 1   | 10% X7R - See Note Be                                | low on Snubbers                 | Generic                 |                    |               |   |
| Cboot             | 0.1         | uF     | 1   | 0.1uf, 16V, X7R                                      |                                 | Generic                 |                    |               |   |
| Cen               | 3.3         | nF     | 1   | 10% X7R -When delaye                                 | d auto-restart is needed        | Generic                 |                    |               |   |
| Chf               | 3.3         | nF     | 1   | 3.3nf, 50V, X7R                                      |                                 | Generic                 |                    |               |   |
| Cin               | User Select | uF     | 1   | Choose a Capacitor with minim                        | um RMS Current rating of 1 Amps | United Chemi-con        | Panasonic          |               |   |
| Cout (Bulk)       | 0           | uF     | 1   | Net Bulk output Capacitance (Electrolytic)           |                                 | United Chemi-con        | Panasonic          |               |   |
| Cout (Ceramic)    | 88          | uF     | 1   | Net Ceramic Capacitors on the output                 |                                 | AVX                     | Murata             |               |   |
| L                 | 3.30        | uH     | 1   | Output Inductor, with at least 3.49 A Current rating |                                 | Inter-Technical         | Cooper-Bussman     | <u>Sumida</u> |   |
| R <sub>PULL</sub> | 10          | KΩ     | 1   | PGOOD pull-up to +Vcc.                               |                                 | Generic                 |                    |               |   |
| R1                | 2.49        | KΩ     | 1   | 1%                                                   |                                 | Generic                 |                    |               |   |
| R2                | 3.83        | KΩ     | 1   | 1%                                                   |                                 | Generic                 |                    |               |   |
| R3                | 28.70       | Ω      | 1   | 5%                                                   | 5%                              |                         |                    |               |   |
| R6                | TBD         | Ω      | 1   | 5%, 1206 - See Note Below on Snubbers                |                                 | Generic                 |                    |               |   |
| Rbias             | 2.00        | KΩ     | 1   | 1%                                                   |                                 | Generic                 |                    |               |   |
| Rilim             | 200.00      | KΩ     | 1   | 1% (only if less than def                            | ault OCP)                       | Generic                 |                    |               |   |
| Rramp             | 169.00      | KΩ     | 1   | 1%                                                   |                                 | Generic                 |                    |               |   |
| Rt                | 28.70       | KΩ     | 1   | 1%                                                   |                                 | Generic                 |                    |               |   |

There are buttons along the top to help you navigate from one sheet to other.

Go to Schematic accesses the typical application schematic for the part (same as step 4 from the Front Page).

Print BOM sends the current worksheet to the printer of your choice.

Go to Front Page returns you to the Front Page.

**Copy BOM** saves the worksheet view to the Windows clipboard in a picture format for you to paste into any other Microsoft document.

#### STEP 7 – Print All Design Documents

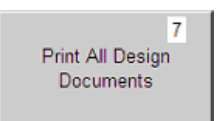

- 1. Click on the **Print All Design Documents** button.
- 2. A dialog box that appears to make sure that you don't jump into this section without entering right values for the inductor and output capacitor. Press **OK** to proceed to print preview or **Cancel** to return to the Front Page.

| Check!                                                                 |
|------------------------------------------------------------------------|
| Please Make Sure All the data is entered before printing!<br>Continue? |
| Cancel                                                                 |

This enables you to print all the design documents once. This feature is helpful if you have this design saved and you want to print the documents at all later time. This accesses the standard MSExcel print preview functionality.

3. Click Print... to select the printer and the number of copies to print.

| Microsoft Excel - !TinyCalc_1_050609_beta.xls [Group] |                                 |                               |                       |              |                                                                                                    |  |  |  |
|-------------------------------------------------------|---------------------------------|-------------------------------|-----------------------|--------------|----------------------------------------------------------------------------------------------------|--|--|--|
| Next Previous Zoom Print Setup Margins                | Page Break P                    | re <u>v</u> iew <u>C</u>      | lose                  | <u>H</u> elp |                                                                                                    |  |  |  |
|                                                       |                                 |                               |                       |              |                                                                                                    |  |  |  |
|                                                       |                                 |                               |                       |              |                                                                                                    |  |  |  |
|                                                       |                                 |                               |                       |              |                                                                                                    |  |  |  |
|                                                       |                                 |                               |                       |              |                                                                                                    |  |  |  |
|                                                       | Parameter /<br>Component Values | Recommended<br>Starter Values | User Chosen<br>Values | Units        | Comments                                                                                                    |  |  |  |
|                                                       |                                 |                               |                       |              | Croces a different crossover heguency if needed. Default value is<br>FSW10. Choose an umber between FSW112 & FSW12. Suggested |  |  |  |
|                                                       | Loop Bandwidth                  | 50                            | 50                    | KHz.         | component values in column 2 change as this number changes.                                                                   |  |  |  |
|                                                       | 01                              | 47                            | 47                    | pF           | _                                                                                                    |  |  |  |
|                                                       | C2                              | 3,300                         | 3,300                 | pF           | Suggested component values for C1-C3, R1-R3, Rbias & Rramp are                                                                |  |  |  |
|                                                       | C3                              | 5,600                         | 5,600                 | оF           | micolumno, Tray can be changed to sol approximation median<br>microlumno, Dronaed to "Zoria Diola" after making changes.      |  |  |  |
|                                                       | R1                              | 2.490                         | 2,490                 | KΩ           |                                                                                                    |  |  |  |
|                                                       | R2                              | 3.83                          | 3.830                 | KΩ           | -                                                                                                    |  |  |  |
|                                                       | R3                              | 0.029                         | 0.029                 | KΩ           | -                                                                                                    |  |  |  |
|                                                       | Rblas                           | 2.000                         | 2.000                 | KΩ           | _                                                                                                    |  |  |  |
|                                                       | Rramp                           | 169                           | 169                   | KΩ           |                                                                                                    |  |  |  |
|                                                       | Expected Phase Margin           | 65                            | 73                    | Degree       | s With Vh(max)                                                                                                    |  |  |  |
|                                                       | Vout                            | 1.735                         | 1./95                 |              | Expedied volt                                                                                                    |  |  |  |
|                                                       |                                 |                               |                       |              |                                                                                                    |  |  |  |

After printing, the control returns to the Front Page.

#### **Select Another Regulator**

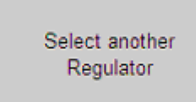

1. Click the **Select Another Regulator** Button to repeat the process with a new regulator *(see STEP 1)*.

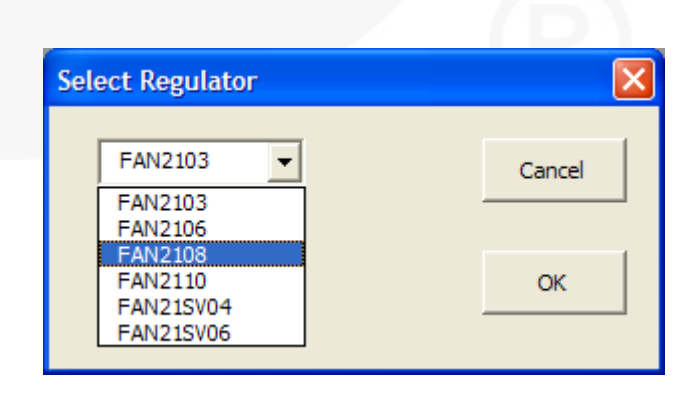

# Design Complete!

12

## **Related Datasheets**

- FAN2103 TinyBuck™ 3A, 24V Input Integrated Synchronous Buck Regulator
- FAN2106 TinyBuck™ 6A, 24V Input Integrated Synchronous Buck Regulator
- FAN2108 TinyBuck<sup>TM</sup> 3-24V Input, 8A, High-Efficiency, Integrated Synchronous Buck Regulator
- FAN2110 TinyBuck™ 3-24V Input, 10A, High-Efficiency, Integrated Synchronous Buck Regulator
- <u>FAN21SV04 TinyBuck<sup>TM</sup> 4A, 24V Single-Input Integrated Synchronous Buck Regulator</u>
- FAN21SV06 TinyBuck™ 6A, 24V Input, Single Supply, Integrated Synchronous Buck Regulator
- TinyCalc<sup>TM</sup> Calculator for the Design of TinyBuck<sup>TM</sup>-Based Regulators

#### Notes:

Every effort has been made to ensure that TinyCalc is accurate and reliable; however, if a command throws a "**Run-Time Error**," closing and opening it resolves the issue.

Excel users who have been using Excel 97 through Excel 2003 who upgrade to Excel 2007 or 2010 may find the new ribbon system confusing. If this is the case, Microsoft® has a released a free workbook that maps Excel 97-2003 commands to the ribbon: *Excel Ribbon Mapping Workbook* that may be useful.

#### DISCLAIMER

FAIRCHILD SEMICONDUCTOR RESERVES THE RIGHT TO MAKE CHANGES WITHOUT FURTHER NOTICE TO ANY PRODUCTS HEREIN TO IMPROVE RELIABILITY, FUNCTION, OR DESIGN. FAIRCHILD DOES NOT ASSUME ANY LIABILITY ARISING OUT OF THE APPLICATION OR USE OF ANY PRODUCT OR CIRCUIT DESCRIBED HEREIN; NEITHER DOES IT CONVEY ANY LICENSE UNDER ITS PATENT RIGHTS, NOR THE RIGHTS OF OTHERS.

#### LIFE SUPPORT POLICY

FAIRCHILD'S PRODUCTS ARE NOT AUTHORIZED FOR USE AS CRITICAL COMPONENTS IN LIFE SUPPORT DEVICES OR SYSTEMS WITHOUT THE EXPRESS WRITTEN APPROVAL OF THE PRESIDENT OF FAIRCHILD SEMICONDUCTOR CORPORATION. As used herein:

- Life support devices or systems are devices or systems which, (a) are intended for surgical implant into the body, or (b) support or sustain life, or (c) whose failure to perform when properly used in accordance with instructions for use provided in the labeling, can be reasonably expected to result in significant injury to the user.
- A critical component is any component of a life support device or system whose failure to perform can be reasonably expected to cause the failure of the life support device or system, or to affect its safety or effectiveness.

ON Semiconductor and are trademarks of Semiconductor Components Industries, LLC dba ON Semiconductor or its subsidiaries in the United States and/or other countries. ON Semiconductor owns the rights to a number of patents, trademarks, copyrights, trade secrets, and other intellectual property. A listing of ON Semiconductor's product/patent coverage may be accessed at <u>www.onsemi.com/site/pdf/Patent-Marking.pdf</u>. ON Semiconductor reserves the right to make changes without further notice to any products herein. ON Semiconductor makes no warranty, representation or guarantee regarding the suitability of its products for any particular purpose, nor does ON Semiconductor assume any liability arising out of the application or use of any product or circuit, and specifically disclaims any and all liability, including without limitation special, consequential or incidental damages. Buyer is responsible for its products and applications using ON Semiconductor products, including compliance with all laws, regulations and safety requirements or standards, regardless of any support or applications information provided by ON Semiconductor. "Typical" parameters which may be provided in ON Semiconductor data sheets and/or specifications can and do vary in different applications and actual performance may vary over time. All operating parameters, including "Typicals" must be validated for each customer application by customer's technical experts. ON Semiconductor does not convey any license under its patent rights of others. ON Semiconductor products are not designed, intended, or authorized for use as a critical component in life support systems or any FDA Class 3 medical devices or medical devices with a same or similar classification in a foreign jurisdiction or any devices intended for implantation in the human body. Should Buyer purchase or use ON Semiconductor haves against all claims, costs, damages, and expenses, and reasonable attorney fees arising out of, directly or indirectly, any claim of personal injury or death a

#### PUBLICATION ORDERING INFORMATION

#### LITERATURE FULFILLMENT:

Literature Distribution Center for ON Semiconductor 19521 E. 32nd Pkwy, Aurora, Colorado 80011 USA Phone: 303-675-2175 or 800-344-3860 Toll Free USA/Canada Fax: 303-675-2176 or 800-344-3867 Toll Free USA/Canada Email: orderlit@onsemi.com N. American Technical Support: 800–282–9855 Toll Free USA/Canada Europe, Middle East and Africa Technical Support: Phone: 421 33 790 2910

Japan Customer Focus Center Phone: 81-3-5817-1050 ON Semiconductor Website: www.onsemi.com

Order Literature: http://www.onsemi.com/orderlit

For additional information, please contact your local Sales Representative

© Semiconductor Components Industries, LLC